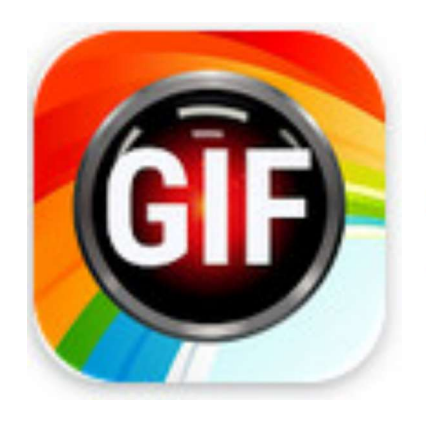

## GIF Maker, GIF Editor GIF Maker & GIF Editor & Video Maker 4,7 ★

Hoe maken we een gif van enkele foto's

Na opstart van de app krijgen we onmiddellijk een aantal keuzemogelijkheden in het menu. We kiezen voor

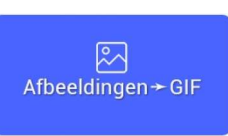

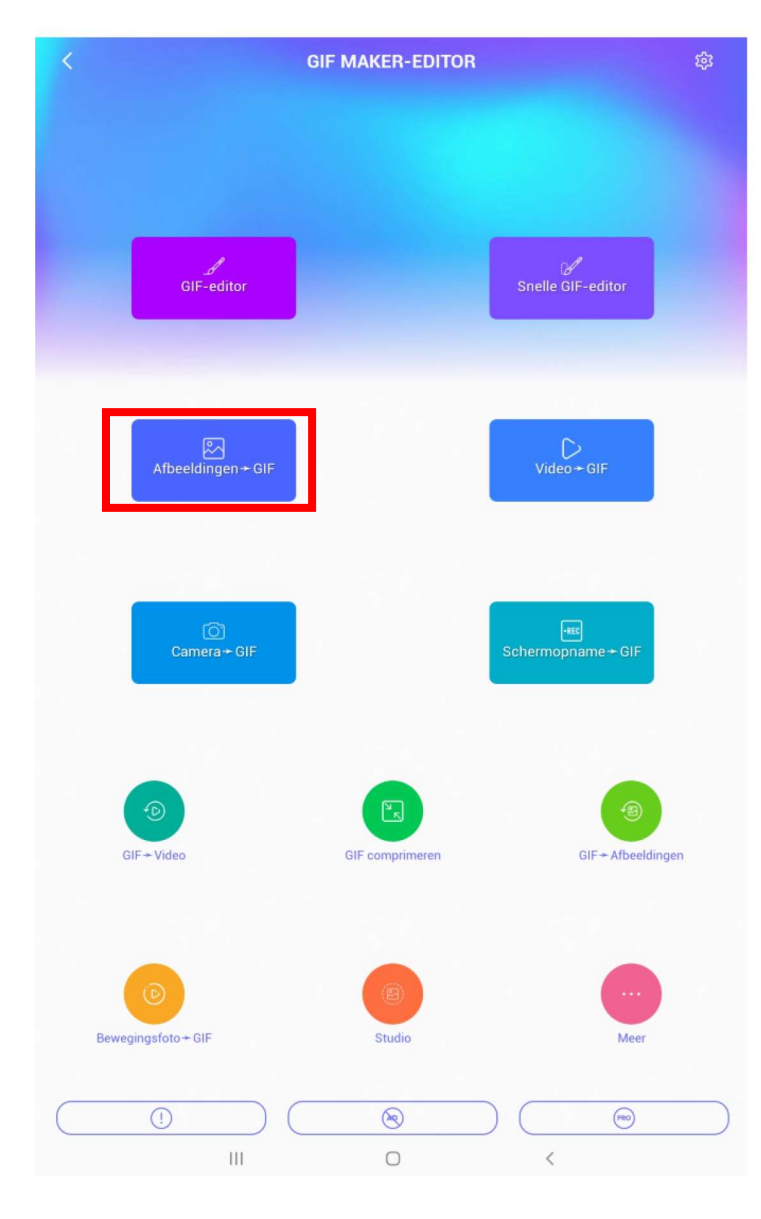

We komen meteen tot een nieuw venster waarin we onze foto's kunnen selecteren waarmee we onze gif aanmaken

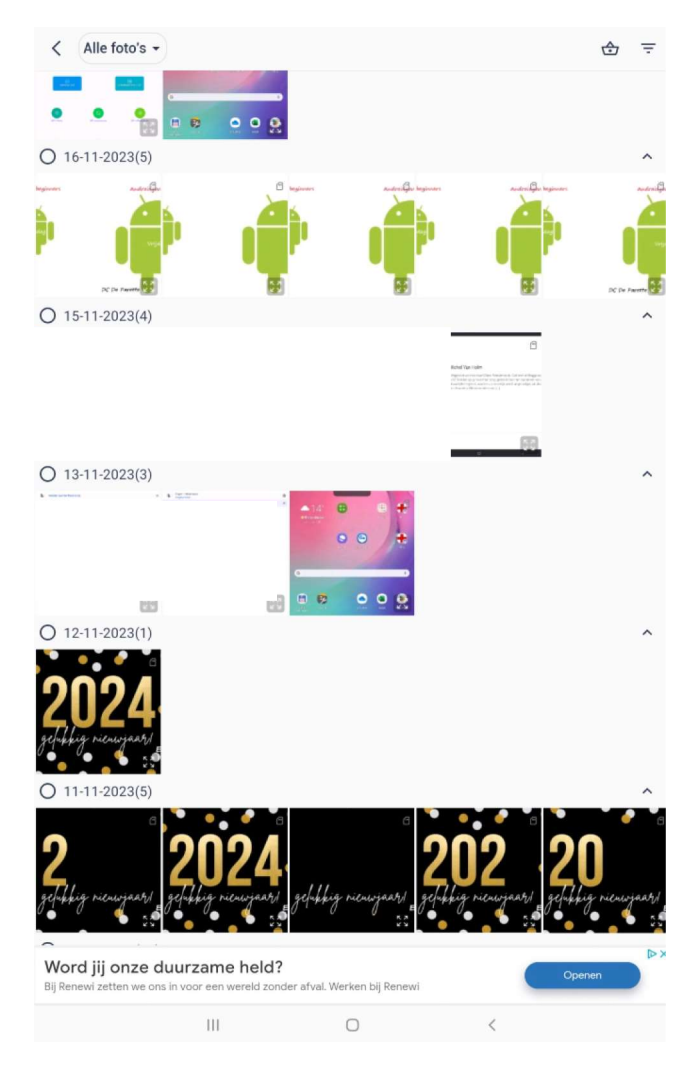

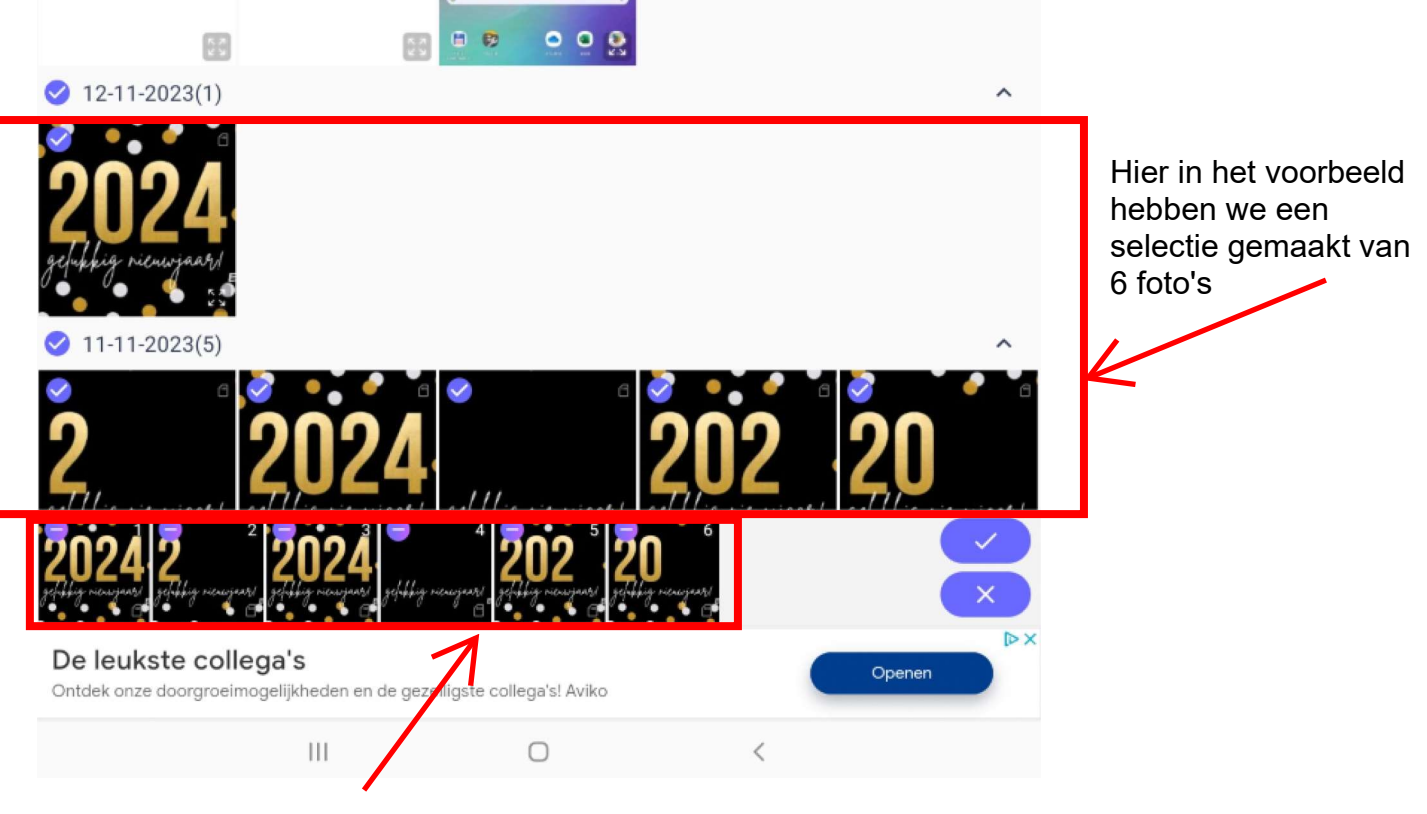

We zien die geselecteerde foto's meteen onderaan in onze app verschijnen en wel in volgorde van aanklikken.

De volgorde kunnen we nu, indien nodig, nog aanpassen door te drukken op een geselecteerde foto en deze dan te slepen naar de gewenste positie.

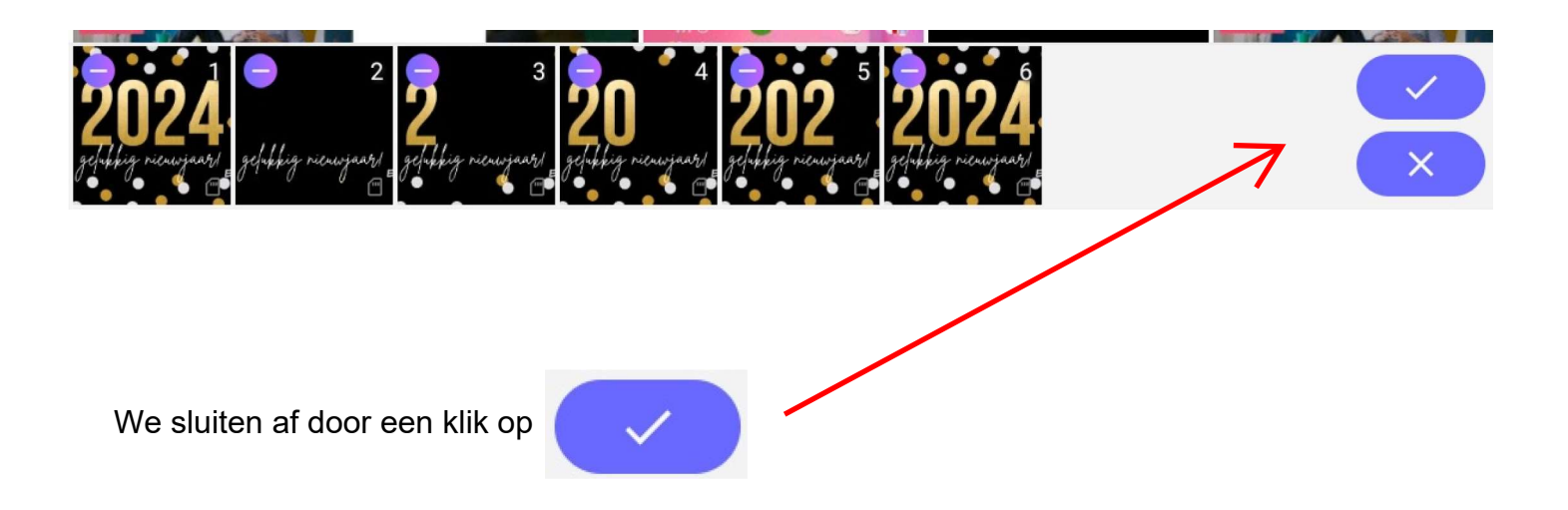

We komen nu meteen tot ons resultaat

We zien ons startbeeld van de gif, die de eerste foto is van het rijtje.

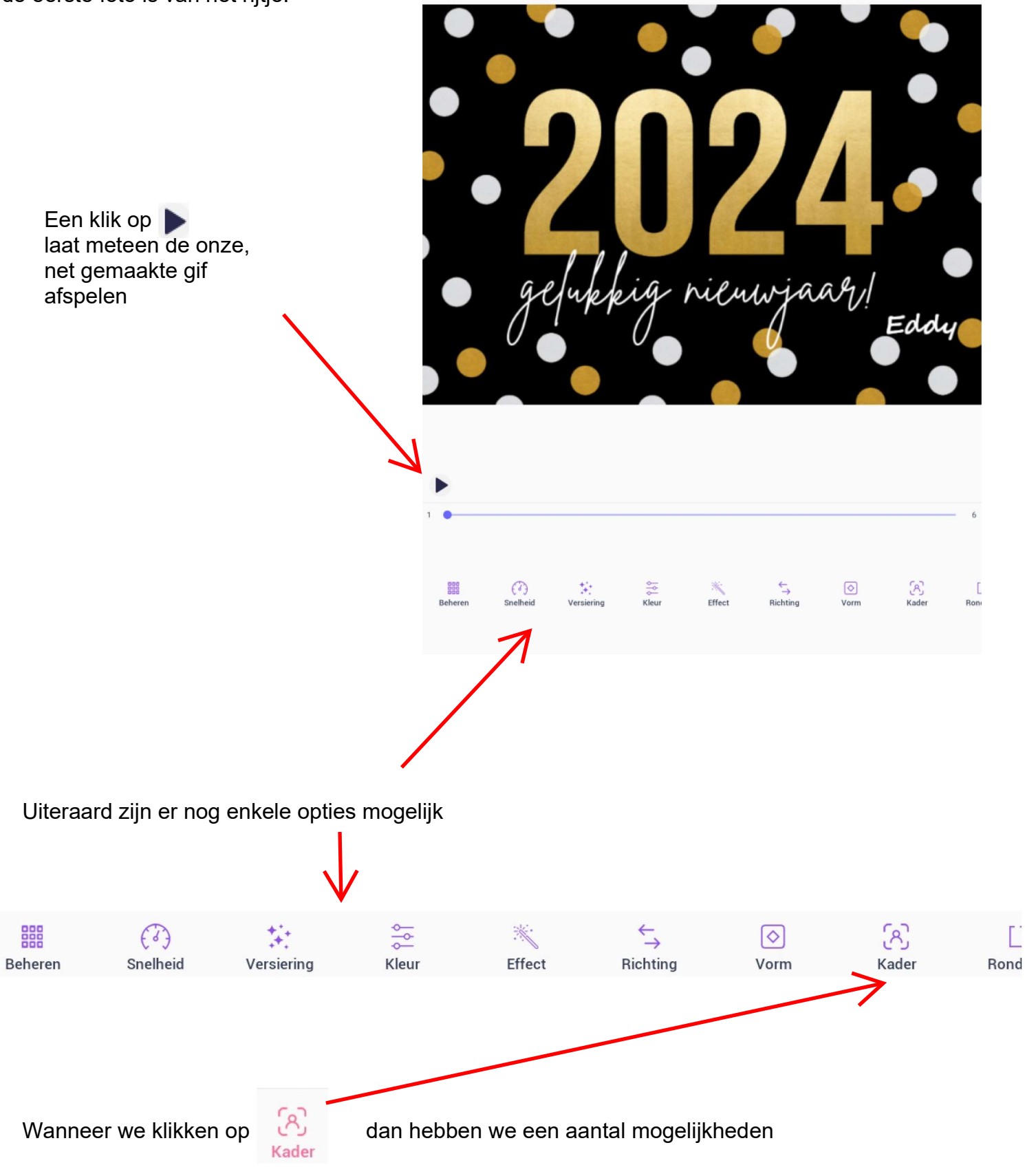

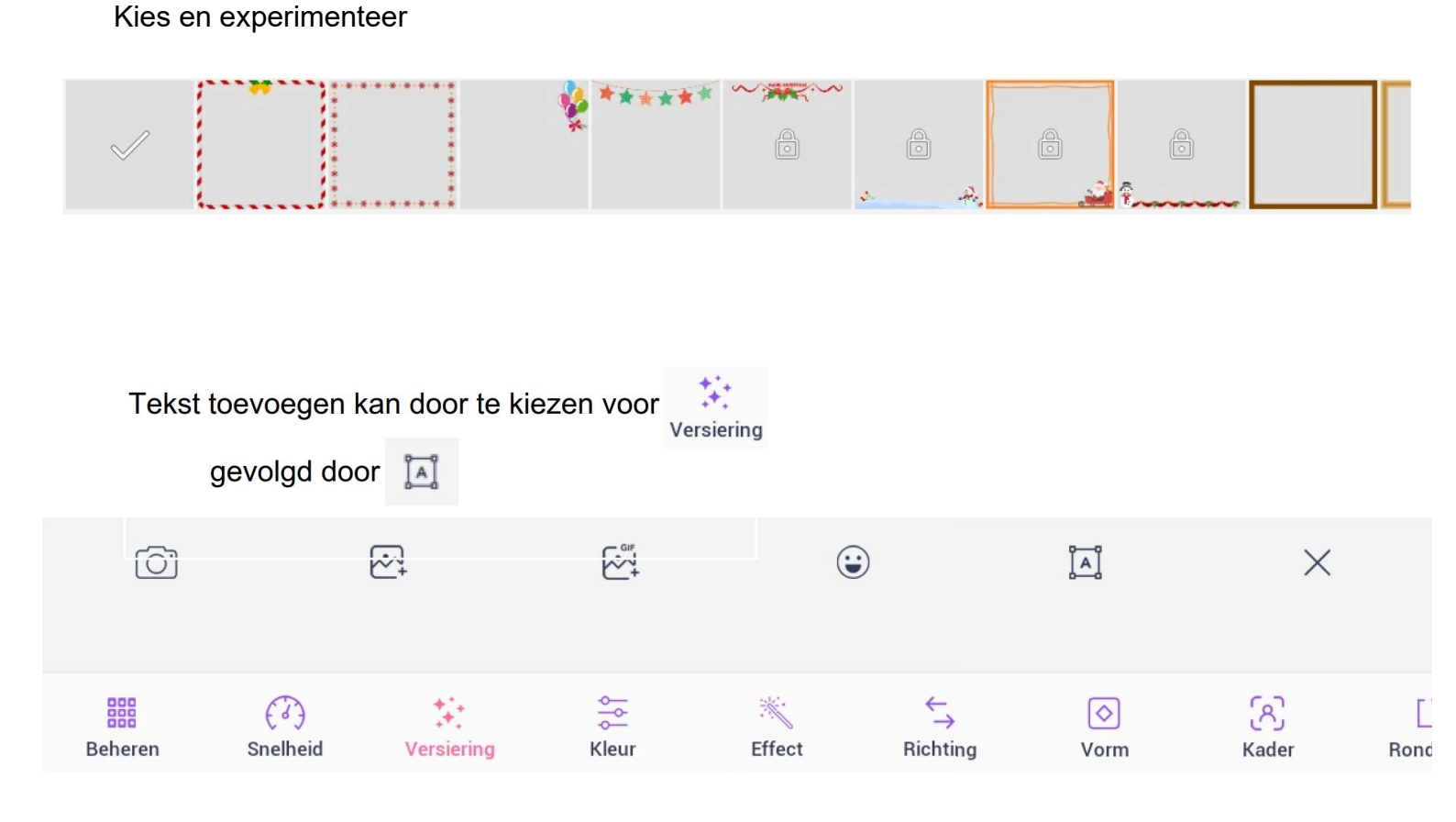

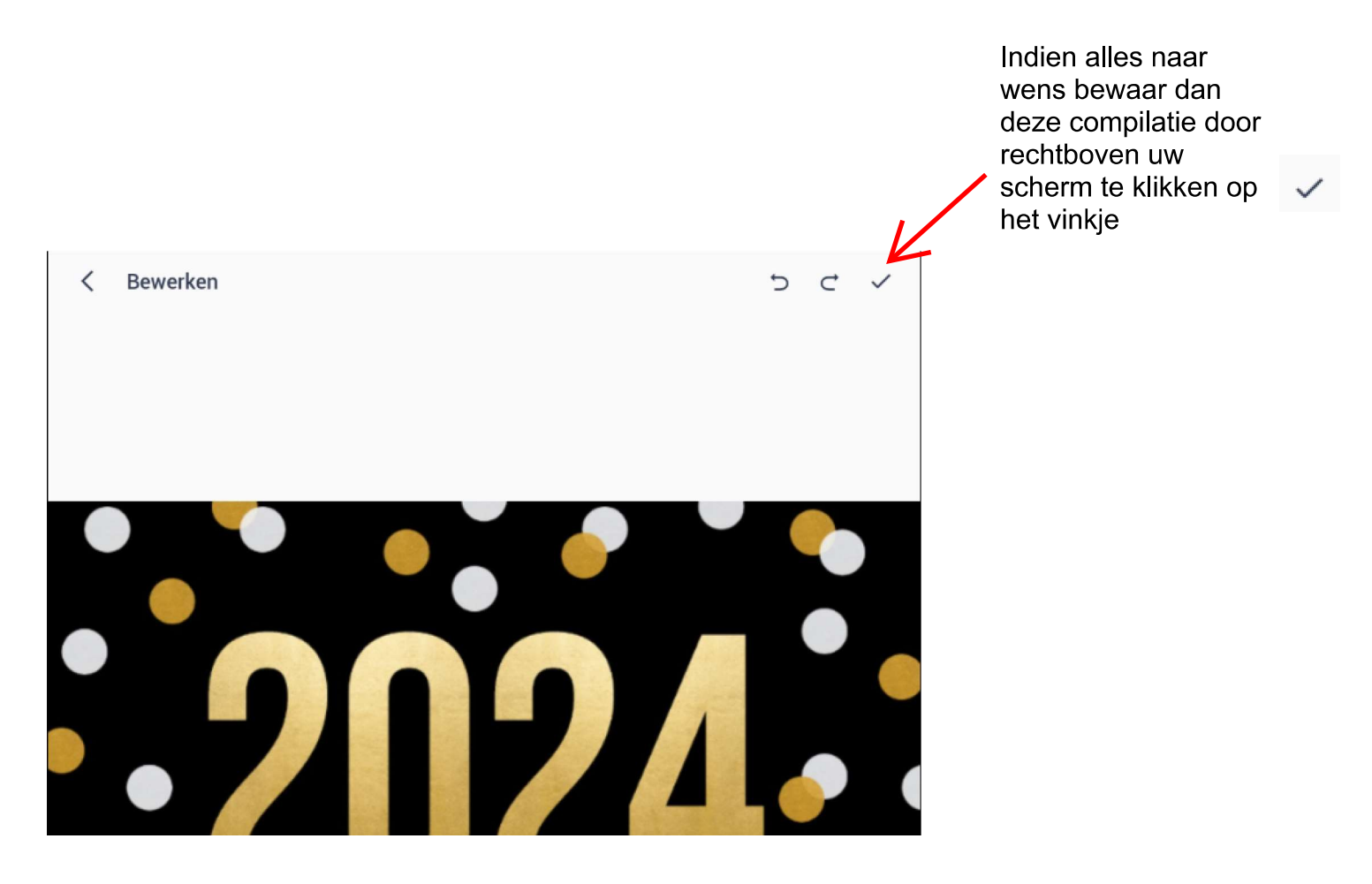

| Formaat                                    | GIF     |   | mp4 (Geen audio) |    |     |        |                                                                      | We ko            | We komen in dit                          |  |  |
|--------------------------------------------|---------|---|------------------|----|-----|--------|----------------------------------------------------------------------|------------------|------------------------------------------|--|--|
| Snelheid: 2.00 fps<br>Resolutie: 664 x 472 |         |   |                  |    |     | 0      | venster terecht waa<br>we nog enkele<br>keuzemogelijkhede<br>hebben. |                  |                                          |  |  |
| Kwaliteit                                  |         |   |                  |    |     | 0      |                                                                      | Klik ve<br>om uw | Klik vervolgens op<br>om uw gif te bewar |  |  |
| 60                                         | 70      | 8 | 0                | 90 | 100 |        |                                                                      |                  |                                          |  |  |
| ∞ Mernalen                                 | 1       | 5 | 10               | 15 | 20  | $\sum$ |                                                                      |                  |                                          |  |  |
|                                            | lisatie |   |                  |    |     | 0      |                                                                      |                  |                                          |  |  |

Nog enkele weetjes :

Wanneer je bij de keuze van uw foto's begin- en eindfoto gelijk neemt zie je uw eindresultaat dus dubbel zo lang als de andere beelden. Hiervoor moet u wel beide foto's een andere naam geven.

Uw gif bestand is te vinden in de map Pictures/Gifstudio van uw inerne opslag.

Wanneer je uw gif bestand naar iemand doorstuurt moet u wel kiezen voor daadwerkelijk formaat en niet voor klein of medium, zoniet kan de ontvanger enkel een foto zien en geen bewegend beeld